## Manual DCAE

Olá criamos o manual do DCAe para auxiliá-los com o preenchimento do novo modelo de DCA Hapag Lloyd, o chamado DCAe, ele tem o intuito de otimizar/agilizar a análise documental DG e suas aprovações.

Neste passo a passo, iremos detalhar cada campo e suas funções, ao longo do DCAe podemos

encontrar a "tabela auxiliadora", ao final da coluna terá uma "seta" - , nela temos uma tabela para seleção. É muito importante que não utilizem de informações copiadas e coladas, pois o DCAe contém diversas formulas ocultas para a execução da mesma.

#### PASSO A PASSO

#### I. Informações do booking / booking information

Neste 1° campo teremos 06 informações que devemos preencher:

- CAMPO 1 (BOOKING): Sempre incluir a numeração do BKG da Hapag Lloyd
- CAMPO 2 (NAVIO): Incluir o nome do navio
- CAMPO 3 (VIAGEM): Incluir a viagem
- CAMPO 4 (POL): Este campo temos a "tabela auxiliar", selecionar a opção na seta ao final da coluna
- CAMPO 5 (POD): Incluir o porto de destino
- CAMPO 6 (QTD CONTAINER): Incluir o número correspondente de containers IMO

Abaixo como deve estar o preenchimento, lembrando que para esses 06 campos, todos são obrigatórios:

| L  |                                     |                   |   |
|----|-------------------------------------|-------------------|---|
|    | I. Informações do Booking / Boo     | oking information |   |
| 1. | Booking                             | 88976809          |   |
| 2. | Navio / Vessel                      | UTE               |   |
| 3. | Viagem / Voyage                     | 125W              |   |
| 4. | POL                                 | BRSSZ             |   |
| 5. | POD                                 | CLSAI             | 1 |
| 6. | Qtd Container(s) / Qty Container(s) | 1                 | 1 |
|    |                                     |                   |   |

É desta forma que tem que estar, observem a "seta" no campo 04. Esta tabela auxiliadora, contém diversos Portos Brasileiros:

|    |     | 1     |   |
|----|-----|-------|---|
| 4. | POL | BRSSZ | - |
| -  |     | BRRIO | ~ |
|    |     | BRSFS |   |
|    |     | BRSPB |   |
|    |     | BRSSA |   |
|    |     | BRSSZ |   |
|    |     | BRSUA |   |
|    |     | BRVIX |   |
|    |     | BRVLC | ~ |
|    |     |       | 1 |

## II. INFORMAÇÕES DA CARGA (OUTER PACKING)

Este campo para o preenchimento das informações é bem complexo, porém vamos sanar todas as dúvidas nesse tópico.

Temos 07 campos para preencher e todos são obrigatórios com a exceção do campo 11 que depende de uma combinação de informações que serão descritas logo abaixo.

Iniciaremos o preenchimento

- CAMPO 7 (NUMERAÇÃO DA UN): Essa numeração sempre será composta por 4 números 1263, não existe outra forma de numeração
- CAMPO 8 (QTD): Informar a quantidade de embalagens que contem carga IMO (as vezes embalagens homologadas ou em quantidade limitada)
- CAMPO 9 (DESCRIÇÃO DO PRODUTO): Este campo temos a nossa famosa "tabela auxiliadora", sempre utilizar a mesma para selecionar a opção desejada
   Porém sempre levando em consideração o certificado de homologação;
  - Ou para embarques em quantidade limitada, a embalagem externa
- CAMPO 10 (CODIGO DO CERTIFICADO DE HOMOLOGAÇÃO):
   Essas informações estão descritas nas páginas abaixo, com seu conjunto de informações, tanto dos campos 09, 10 e 11, mas sempre utilizando a tabela auxiliadora
- CAMPO 11 (CODIGO DO CERTIFICADO DE HOMOLOGAÇÃO):
   Essas informações estão descritas nas páginas abaixo, com seu conjunto de informações, tanto dos campos 09, 10 e 11, mas sempre utilizando a tabela auxiliadora
- CAMPO 12 e 13 (PESOS): Sempre usar os pesos com ponto, exemplo: 15000.000 e 13500.000
  - Para containers tanque, utilizar o mesmo peso, exemplo: 15000.000 (ambos).
  - Unidade de medida do sistema é em kilos (KG), conforme o exemplo acima.

Abaixo um erro comum ao efetuar o preenchimento, ao efetuar o preenchimento deixar o campo 11 igual ao campo 10, porém as informações tem que ser diferentes, e o próprio DCAe irá emitir um alerta:

|     | II. Informações da carga (OUTER PACKING) / Car                                 |                      |                                                                     |
|-----|--------------------------------------------------------------------------------|----------------------|---------------------------------------------------------------------|
| 7.  | UN. Number.                                                                    | 1263                 |                                                                     |
| 8.  | Qtd / Qty                                                                      | 600                  |                                                                     |
| 9.  | Descrição do produto / Description of product                                  | FIBREBOARD BOXES     |                                                                     |
| 10. | Codigo do certificado de homologação (I) / Packing<br>certificate number (I)   | 4G - Box, fibreboard |                                                                     |
| 11. | Codigo do certificado de homologação (II) / Packing<br>certificate number (II) |                      | Favor atentar ao código no campo 11<br>Não pode ter o mesmo código. |
| 12. | Peso Bruto / Gross Weight                                                      | 15000.000            |                                                                     |
| 13. | Peso liquido / Net Weight                                                      | 13500.000            |                                                                     |

No formato correto o DCAe ficará assim:

|     | II. Informações da carga (OUTER PACKING) / Car                                 | go information (OUTER PACKING) |   |
|-----|--------------------------------------------------------------------------------|--------------------------------|---|
| 7.  | UN. Number.                                                                    | 1263                           | 1 |
| 8.  | Qtd / Qty                                                                      | 600                            | 1 |
| 9.  | Descrição do produto / Description of product                                  | FIBREBOARD BOXES               |   |
| 10. | Codigo do certificado de homologação (I) / Packing<br>certificate number (I)   | 4G - Box, fibreboard           |   |
| 11. | Codigo do certificado de homologação (II) / Packing<br>certificate number (II) | 4G - Boxes/Fibreboard          | - |
| 12. | Peso Bruto / Gross Weight                                                      | 15000.000                      | Ľ |
| 13. | Peso liquido / Net Weight                                                      | 13500.000                      |   |
|     |                                                                                |                                |   |

Abaixo teremos como deverá ficar cada informação nos campos 09, 10 e 11 por embalagem, em alguns casos teremos diversas opções, lembrando que devemos nos basear no certificado de homologação.

# **EMBALAGENS SIMPLES (SINGLE PACKAGING)**

- Para as embalagens simples sempre preencher somente os campos 09, 10 e 11 (não preencher os campos 14, 15 e 16)
- Exceção para as embalagens: PALLETS / TANK / CYLINDER / VEHICLE, somente preencher os campos 09 e 10, o campo 11 deixar em branco

#### **IBC COMPOSITE**

| 0.  | Qiù / Qiy                                                                      |                                                        |
|-----|--------------------------------------------------------------------------------|--------------------------------------------------------|
| 9.  | Descrição do produto / Description of product                                  | IBC COMPOSITE                                          |
| 10. | Codigo do certificado de homologação (I) / Packing<br>certificate number (I)   | YA - Comp. Pack., plastic receptacle in steel          |
| 11. | Codigo do certificado de homologação (II) / Packing<br>certificate number (II) | 31HA1 - Comp. IBC, Steel Outer, Plast. Inner,<br>rigid |
|     |                                                                                |                                                        |
| 12  | Peso Bruto / Gross Weight                                                      |                                                        |

Peso Bruto / Gross Weight

## PLASTIC DRUMS

|     | and the second second s |                                         | _          |
|-----|----------------------------------------------------------------------------------------------------|-----------------------------------------|------------|
| 9.  | Descrição do produto / Description of product                                                                                                    | PLASTIC DRUMS                           |            |
| 10. | Codigo do certificado de homologação (I) / Packing<br>certificate number (I)                                                                                                    | IH - Drum, plastic                      |            |
| 11. | Codigo do certificado de homologação (II) / Packing certificate number (II)                                                                                                    | 1H1 - Drums/Plastics/Non-removable head | -          |
| 12  | Paca Bruta / Grace Maight                                                                                                    |                                         | T          |
| υ.  |                                                                                                    | 1                                       | 1          |
| 9.  | Descrição do produto / Description of product                                                                                                    | PLASTIC DRUMS                           |            |
| 10. | Codigo do certificado de homologação (I) / Packing<br>certificate number (I)                                                                                                    | IH - Drum, plastic                      |            |
| 11. | Codigo do certificado de homologação (II) / Packing<br>certificate number (II)                                                                                                    | 1H2 - Drums/Plastics/Removable head     |            |
|     |                                                                                                    |                                         | 1 <b>2</b> |

# STEEL DRUMS

| 0.  | Qiù / Qiy                                                                      |                                      |    |
|-----|--------------------------------------------------------------------------------|--------------------------------------|----|
| 9.  | Descrição do produto / Description of product                                  | STEEL DRUMS                          |    |
| 10. | Codigo do certificado de homologação (I) / Packing<br>certificate number (I)   | 1A - Drum, steel                     |    |
| 11. | Codigo do certificado de homologação (II) / Packing<br>certificate number (II) | 1A1 - Drums/Steel/Non-removable head |    |
| 12  | Peso Bruto / Gross Weight                                                      |                                      | T  |
| υ.  | Q(U / Q(y                                                                      |                                      |    |
| 9.  | Descrição do produto / Description of product                                  | STEEL DRUMS                          |    |
| 10. | Codigo do certificado de homologação (I) / Packing<br>certificate number (I)   | 1A - Drum, steel                     |    |
| 11. | Codigo do certificado de homologação (II) / Packing<br>certificate number (II) | 1A2 - Drums/Steel/Removable head     | -  |
| 12  | Peso Bruto / Gross Weight                                                      |                                      | T. |

12 Peso Bruto / Gross Weight

# PLASTIC JERRICAN

| Ο.  |                                                                                |                                             | 1 |
|-----|--------------------------------------------------------------------------------|---------------------------------------------|---|
| 9.  | Descrição do produto / Description of product                                  | PLASTIC JERRICAN                            |   |
| 10. | Codigo do certificado de homologação (I) / Packing<br>certificate number (I)   | 3H - Jerrican, plastic                      |   |
| 11. | Codigo do certificado de homologação (II) / Packing<br>certificate number (II) | 3H1 - Jerricans/Plastics/Non-removable head | - |
| 12  | Peso Bruto / Gross Weight                                                      |                                             | ſ |
| ν.  | sauri sauj                                                                     | 1                                           | _ |
| 9.  | Descrição do produto / Description of product                                  | PLASTIC JERRICAN                            |   |
| 10. | Codigo do certificado de homologação (I) / Packing<br>certificate number (I)   | 3H - Jerrican, plastic                      |   |
| 11. | Codigo do certificado de homologação (II) / Packing<br>certificate number (II) | 3H2 - Jerricans/Plastics/Removable head     | - |
|     |                                                                                |                                             |   |

#### PLASTIC FILM BAGS

| ð.         | Qiù / Qiy                                                                      |                                              | L  |
|------------|--------------------------------------------------------------------------------|----------------------------------------------|----|
| 9.         | Descrição do produto / Description of product                                  | PLASTIC FILM BAGS                            |    |
| 10.        | Codigo do certificado de homologação (I) / Packing<br>certificate number (I)   | 5H - Bag, woven plastic                      |    |
| 11.        | Codigo do certificado de homologação (II) / Packing<br>certificate number (II) | 5H1 - Bags/Woven plastics/Witho inner lining |    |
| 12         | Paca Bruta / Grace Maight                                                      | 1                                            | Ī, |
| 9.         | Descrição do produto / Description of product                                  | PLASTIC FILM BAGS                            |    |
| 10.        | Codigo do certificado de homologação (I) / Packing<br>certificate number (I)   | 5H - Bag, woven plastic                      |    |
| 11.        | Codigo do certificado de homologação (II) / Packing<br>certificate number (II) | 5H2 - Bags/Woven plastics/Sift-proof         | •  |
| 12         | Paca Bruta / Grace Maight                                                      | Ĩ                                            |    |
| 0.         | Deparição do produto / Deparintion of product                                  |                                              | 1  |
| <b>9</b> . | Ordina da antifica da da hamada na são (IV / Deskian                           | FLASTIC FILM DAGS                            | ł  |
| 10.        | codigo do certificado de nomologação (I) / Packing<br>certificate number (I)   | 5H - Bag, woven plastic                      |    |
| 11.        | Codigo do certificado de homologação (II) / Packing<br>certificate number (II) | 5H3 - Bags/Woven plastics/Water resistant    | ,  |
|            |                                                                                |                                              | Τ. |

| (   | υ. | Qiu / Qiy                                                                      |                         | 1  |
|-----|----|--------------------------------------------------------------------------------|-------------------------|----|
| - 9 | 9. | Descrição do produto / Description of product                                  | PLASTIC FILM BAGS       |    |
| 1   | 0. | Codigo do certificado de homologação (I) / Packing<br>certificate number (I)   | 5H - Bag, woven plastic |    |
| 1   | 1. | Codigo do certificado de homologação (II) / Packing<br>certificate number (II) | 5H4 - Bags/Plastic film | -  |
| 1   | 2  | Peco Bruto / Groce Meight                                                      |                         | I. |

# PAPER BAGS

| Ο.  | Qiu / Qiy                                                                      |                                            |   |
|-----|--------------------------------------------------------------------------------|--------------------------------------------|---|
| 9.  | Descrição do produto / Description of product                                  | PAPER BAGS                                 |   |
| 10. | Codigo do certificado de homologação (I) / Packing<br>certificate number (I)   | 5M - Bag, paper                            |   |
| 11. | Codigo do certificado de homologação (II) / Packing<br>certificate number (II) | 5M1 - Bags/Paper/Multiwall                 | ¥ |
| 12  | Paca Bruta / Grace Woight                                                      | r                                          |   |
| ν.  | agia / agiy                                                                    | 1                                          | L |
| 9.  | Descrição do produto / Description of product                                  | PAPER BAGS                                 |   |
| 10. | Codigo do certificado de homologação (I) / Packing<br>certificate number (I)   | 5M - Bag, paper                            |   |
| 11. | Codigo do certificado de homologação (II) / Packing<br>certificate number (II) | 5M2 - Bags/Paper/Multiwall,water resistant | - |
|     |                                                                                | 1                                          | τ |

## **STEEL JERRICAN**

| 0.  | Quu / Quy                                                                      |                                          |          |
|-----|--------------------------------------------------------------------------------|------------------------------------------|----------|
| 9.  | Descrição do produto / Description of product                                  | STEEL JERRICANS                          |          |
| 10. | Codigo do certificado de homologação (I) / Packing<br>certificate number (I)   | 3A - Jerrican, steel                     |          |
| 11. | Codigo do certificado de homologação (II) / Packing<br>certificate number (II) | 3A1 - Jerricans/Steel/Non-removable head | <b>.</b> |
| 12  | Peco Bruto / Groce Weight                                                      |                                          | T        |
| 0.  | Qiu / Qiy                                                                      |                                          |          |
| 9.  | Descrição do produto / Description of product                                  | STEEL JERRICANS                          |          |
| 10. | Codigo do certificado de homologação (I) / Packing<br>certificate number (I)   | 3A - Jerrican, steel                     |          |
| 11. | Codigo do certificado de homologação (II) / Packing<br>certificate number (II) | 3A2 - Jerricans/Steel/Removable head     | -        |
| 12  | Peso Bruto / Gross Weight                                                      |                                          | Ī.       |

# CYLINDERS

| 9.  | Descrição do produto / Description of product                                  | CYLINDERS     | 1 |
|-----|--------------------------------------------------------------------------------|---------------|---|
| 10. | Codigo do certificado de homologação (I) / Packing<br>certificate number (I)   | CY - Cylinder |   |
| 11. | Codigo do certificado de homologação (II) / Packing<br>certificate number (II) |               | - |
| 12  | Peso Bruto / Gross Weight                                                      |               | Г |

# FLEXIBLE IBC

| <b>8</b> . | Qta / Qty                                                                      |                                           | I   |
|------------|--------------------------------------------------------------------------------|-------------------------------------------|-----|
| 9.         | Descrição do produto / Description of product                                  | FLEXIBLE IBC                              |     |
| 10.        | Codigo do certificado de homologação (I) / Packing<br>certificate number (I)   | ZU - IBC, flexible                        |     |
| 11.        | Codigo do certificado de homologação (II) / Packing<br>certificate number (II) | 13H1 - Flexible IBC, no coating or liner  | -   |
| 12         | Peso Bruto / Gross Weight                                                      |                                           | ſ., |
| ð.         | QIU / QIY                                                                      | I                                         | I.  |
| 9.         | Descrição do produto / Description of product                                  | FLEXIBLE IBC                              | 1   |
| 10.        | Codigo do certificado de homologação (I) / Packing<br>certificate number (I)   | ZU - IBC, flexible                        | ]   |
| 11.        | Codigo do certificado de homologação (II) / Packing<br>certificate number (II) | 13H2 - Flexible IBC coated                | -   |
| 12         | Paca Pruta / Grace Maight                                                      |                                           | T   |
| 8.         | Otd / Otv                                                                      |                                           | ı.  |
| 9          | Descrição do produto / Description of product                                  | FLEXIBLE IBC                              | 1   |
| 10.        | Codigo do certificado de homologação (I) / Packing<br>certificate number (I)   | ZU - IBC, flexible                        |     |
| 11.        | Codigo do certificado de homologação (II) / Packing<br>certificate number (II) | 13H3 - Flexible IBC with liner            | -   |
| 12         | Poco Pruto / Groce Moight                                                      |                                           | l – |
| υ.         | uniter unity                                                                   | 1                                         | -   |
| 9.         | Descrição do produto / Description of product                                  | FLEXIBLE IBC                              |     |
| 10.        | Codigo do certificado de homologação (I) / Packing<br>certificate number (I)   | ZU - IBC, flexible                        |     |
| 11.        | Codigo do certificado de homologação (II) / Packing<br>certificate number (II) | 13H4 - Flexible IBC with coating or liner | ,   |
| 10         | Dece Drute / Crees Mainht                                                      | 1                                         | T.  |
| 0.         | QUU / QUY                                                                      |                                           | -   |
| 9.         | Descrição do produto / Description of product                                  | FLEXIBLE IBC                              |     |
| 10.        | Codigo do certificado de homologação (I) / Packing<br>certificate number (I)   | ZU - IBC, flexible                        |     |
| 11.        | Codigo do certificado de homologação (II) / Packing<br>certificate number (II) | 13H5 - Flexible IBC, Plastic Film         |     |
| 12         | Peso Bruto / Gross Weight                                                      |                                           | 1   |

# VEHICLE

| 1 | <u>.</u> . | and the second second s | 1            |   |
|---|------------|----------------------------------------------------------------------------------------------------|--------------|---|
|   | 9.         | Descrição do produto / Description of product                                                                                                    | VEHICLE      |   |
|   | 10.        | Codigo do certificado de homologação (I) / Packing<br>certificate number (I)                                                                                                    | VN - Vehicle |   |
|   | 11.        | Codigo do certificado de homologação (II) / Packing<br>certificate number (II)                                                                                                    |              | - |
| ļ | 40         | Deep Deute / Correct Ministri                                                                                                    |              | τ |

# TANK

| 9.  | Descrição do produto / Description of product                                  | TANK                    |   |
|-----|--------------------------------------------------------------------------------|-------------------------|---|
| 10. | Codigo do certificado de homologação (I) / Packing<br>certificate number (I)   | TK - Tank , rectangular |   |
| 11. | Codigo do certificado de homologação (II) / Packing<br>certificate number (II) |                         | - |
| 12  | Paca Bruta / Grace Maight                                                      |                         | ſ |

# WOODEN BOXES

| 0.  | Q(U / Q(y                                                                      |                    | I |
|-----|--------------------------------------------------------------------------------|--------------------|---|
| 9.  | Descrição do produto / Description of product                                  | WOODEN BOXES       |   |
| 10. | Codigo do certificado de homologação (I) / Packing<br>certificate number (I)   | 4D - Box, plywood  |   |
| 11. | Codigo do certificado de homologação (II) / Packing<br>certificate number (II) | 4D - Boxes/Plywood | ¥ |
| 12  | Peso Bruto / Gross Weight                                                      |                    | Г |

## PLYWOOD

| I | Ο.  |                                                                                |                                                        |   |
|---|-----|--------------------------------------------------------------------------------|--------------------------------------------------------|---|
|   | 9.  | Descrição do produto / Description of product                                  | PLYWOOD                                                |   |
|   | 10. | Codigo do certificado de homologação (I) / Packing<br>certificate number (I)   | WY - IBC, plywood, with inner liner                    |   |
|   | 11. | Codigo do certificado de homologação (II) / Packing<br>certificate number (II) | 11HD2 - Comp. IBC, Plyw. Outer, flex plast.,<br>solids |   |
|   |     |                                                                                |                                                        | Τ |

#### ALUMINIUM DRUMS

| <b>~</b> . |                                                                                |                                          |     |
|------------|--------------------------------------------------------------------------------|------------------------------------------|-----|
| 9.         | Descrição do produto / Description of product                                  | ALUMINIUM DRUMS                          |     |
| 10.        | Codigo do certificado de homologação (I) / Packing<br>certificate number (I)   | 1B - Drum, aluminium                     |     |
| 11.        | Codigo do certificado de homologação (II) / Packing<br>certificate number (II) | 1B1 - Drums/Aluminium/Non-removable head | -   |
| 12         | Paso Bruto / Gross Maight                                                      |                                          | Γ., |
| ν.         | actur acty                                                                     | 1                                        |     |
| 9.         | Descrição do produto / Description of product                                  | ALUMINIUM DRUMS                          |     |
| 10.        | Codigo do certificado de homologação (I) / Packing<br>certificate number (I)   | 1B - Drum, aluminium                     |     |
| 11.        | Codigo do certificado de homologação (II) / Packing<br>certificate number (II) | 1B2 - Drums/Aluminium/Removable head     |     |
| 40         | Deep Davie / Caree Misinki                                                     | 1                                        | T.  |

# EMBALAGENS COMBINADA (COMBINED PACKAGING)

- Preencher os campos 09, 10, 11, 14, 15 e 16
- Exceção para as embalagens: PALLETS / TRAY / STRETCH WRAPPED / SHRINK WRAPEPED, somente preencher os campos 09, 10, 14, 15 e 16, o campo 11 deixar em branco

#### FIBREBOARD BOXES

| υ.  |                                                                                | 1                     |     |
|-----|--------------------------------------------------------------------------------|-----------------------|-----|
| 9.  | Descrição do produto / Description of product                                  | FIBREBOARD BOXES      |     |
| 10. | Codigo do certificado de homologação (I) / Packing<br>certificate number (I)   | 4G - Box, fibreboard  |     |
| 11. | Codigo do certificado de homologação (II) / Packing<br>certificate number (II) | 4G - Boxes/Fibreboard | -   |
| 12  | Paca Bruta / Grace Maight                                                      |                       | Γ., |

# TRAY

| 1 |     | Calcul Calcy                                                                   | L I                                   |  |
|---|-----|--------------------------------------------------------------------------------|---------------------------------------|--|
|   | 9.  | Descrição do produto / Description of product                                  | TRAY                                  |  |
|   | 10. | Codigo do certificado de homologação (I) / Packing<br>certificate number (I)   | PU - Tray                             |  |
|   | 11. | Codigo do certificado de homologação (II) / Packing<br>certificate number (II) |                                       |  |
|   | 10  | Deep Drute / Croce Maight                                                      | I I I I I I I I I I I I I I I I I I I |  |

#### **STRETCH WRAPPED**

| L | υ.  |                                                                                |                    |   |
|---|-----|--------------------------------------------------------------------------------|--------------------|---|
|   | 9.  | Descrição do produto / Description of product                                  | STRETCH WRAPPED    |   |
|   | 10. | Codigo do certificado de homologação (I) / Packing<br>certificate number (I)   | SW - Shrinkwrapped |   |
|   | 11. | Codigo do certificado de homologação (II) / Packing<br>certificate number (II) |                    | - |
| I | 12  | Peso Bruto / Gross Weight                                                      |                    | Γ |

#### SHRINK WRAPPED

| 1        | 1.  | Coulgo do certificado de homologação (ii) / Packing |                     |   |
|----------|-----|-----------------------------------------------------|---------------------|---|
|          |     | Codigo do certificado de homologação (II) / Packing |                     |   |
| $\vdash$ | _   |                                                     |                     | 4 |
| 1        | 10. | certificate number (I)                              | Svv - Snrinkwrapped |   |
|          |     | Codigo do certificado de homologação (I) / Packing  | CIM Christmanned    |   |
| -        | 9.  | Descrição do produto / Description of product       | SHRINK WRAPPED      |   |
| Ľ        | 0.  | Qiù / Qiy                                           |                     | - |

# EMBALAGENS COMBINADA (COMBINED PACKAGING) e EMBALAGENS SIMPLES (SINGLE PACKAGING)

• Exceção: FIBRE DRUMS e PALLETS, em alguns casos podem ser considerados como SINGLE PACKING, para esta exceção não preencher os campos 14, 15 e 16.

#### **FIBRE DRUMS**

|   | . <u>acu / acy</u>                                                              |                  |
|---|---------------------------------------------------------------------------------|------------------|
| 9 | <ol> <li>Descrição do produto / Description of product</li> </ol>               | FIBRE DRUMS      |
| 1 | 0. Codigo do certificado de homologação (I) / Packing<br>certificate number (I) | 1G - Drum, fibre |
| 1 | 1. Codigo do certificado de homologação (II) / Packing certificate number (II)  | 1G - Drums/Fibre |
| 1 | 2 Poco Bruto / Groce Weight                                                     |                  |

#### PALLETS

| I | Ο.  | Qiu / Qiy                                                                      |             |   |
|---|-----|--------------------------------------------------------------------------------|-------------|---|
|   | 9.  | Descrição do produto / Description of product                                  | PALLETS     |   |
|   | 10. | Codigo do certificado de homologação (I) / Packing<br>certificate number (I)   | PX - Pallet | l |
|   | 11. | Codigo do certificado de homologação (II) / Packing<br>certificate number (II) |             | - |
| ļ | 12  | Paca Bruta / Grace Maight                                                      |             |   |

DG, ainda tenho uma dúvida:

- Onde eu encontro as informações no certificado de homologação?

R: No campo 1 teremos a informação da qual embalagem está sendo utilizada, no nosso exemplo "STEEL DRUM":

```
1)PRODUTO(PRODUCT):TAMBOR DE AÇO TAMPA FIXA (NON REMOVABLE HEAD STEEL DRUM)
2)MODELO (MODEL): TF 200-210 18X18X18
```

- E os códigos, onde ficam no certificado de homologação?

R: Essa informação fica no campo 6 do certificado de homologação (MARCAÇÃO) para o nosso exemplo 1A1:

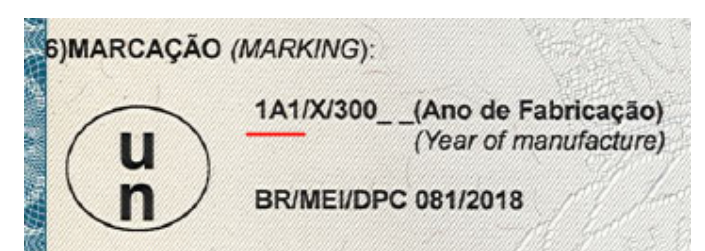

É sempre bom ressaltar que um outro campo importante é CAMPO 9 (validade):

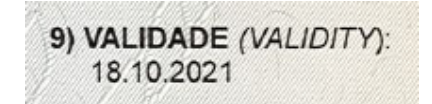

## III. INFORMAÇÕES DA CARGA (INNER PACKING)

Este campo somente será preenchido, caso sua embalagem seja combinada, conforme mencionamos acima (FIBREBOARD BOXES, FIBRE DRUM, PALLETS / TRAY / STRETCH WRAPPED / SHRINK), em caso de outra embalagem esses campos não podemos ser preenchidos pois você estará utilizando "single packing" ou embalagem única.

- CAMPO 14 (QTY):
  - Essas informações são as embalagens internas, incluir apenas o numeral
- CAMPO 15 (DESCRIÇÃO DA EMBALAGEM INTERNA): Este campo temos a nossa famosa "tabela auxiliadora", sempre utilizar a mesma para selecionar a opção desejada
  - Porem sempre levando em consideração o certificado de homologada;
  - Ou para embarques em quantidade limitada, a embalagem interna
- CAMPO 16 (MATERIAL DA EMABALAGEM INTERNA): Este campo também temos a "tabela auxiliadora", vamos utilizar ela.

- Incluir o tipo do material, sempre acompanhando o campo 15

| III. Inform  | III. Informações da carga (INNER PACKING) / Cargo information (INNER PACKING) |                                                                                                    |   |  |  |  |  |
|--------------|-------------------------------------------------------------------------------|----------------------------------------------------------------------------------------------------|---|--|--|--|--|
| 14.          | Qtd / Qty                                                                     | 15                                                                                                    | ] |  |  |  |  |
| 15. Descriçã | io da embalagem / Packing description                                         |                                                                                                    | - |  |  |  |  |
|              |                                                                               | METAL CANS<br>ALUMINIUM CANS<br>METAL RECEPTACLES<br>ALUMINIUM BOTTLES<br>STEEL TUBES<br>STEEL JERRICANS<br>PLASTIC BOTTLES<br>PLASTIC RECEPTACLES |   |  |  |  |  |

|     | III. Informações da carga (INNER PACKING) / Cargo information (INNER PACKING) |                                                                                   |   |  |  |  |  |
|-----|-------------------------------------------------------------------------------|-----------------------------------------------------------------------------------|---|--|--|--|--|
| 14. | Qtd / Qty                                                                     | 15                                                                                |   |  |  |  |  |
| 15. | Descrição da embalagem / Packing description                                  | METAL CANS                                                                        | 1 |  |  |  |  |
| 16. | Material da embalagem / Packing material                                      |                                                                                   | - |  |  |  |  |
|     |                                                                               |                                                                                   | ^ |  |  |  |  |
|     |                                                                               | CUSHI - Cushioning material<br>DIVID - Dividers<br>FIBRE - Fibre<br>GLASS - Glass |   |  |  |  |  |
|     |                                                                               | METAL - Metal<br>PAPER - Paper<br>PLAST - Plastics                                | ÷ |  |  |  |  |

O campo preenchido ficará assim (cada um com a sua informação):

| III. Informações da carga (INNER PACKING) / Cargo information (INNER PACKING) |                                              |               |    |  |  |  |
|-------------------------------------------------------------------------------|----------------------------------------------|---------------|----|--|--|--|
| 14.                                                                           | Qtd / Qty                                    | 15            |    |  |  |  |
| 15.                                                                           | Descrição da embalagem / Packing description | METAL CANS    | l  |  |  |  |
| 16.                                                                           | Material da embalagem / Packing material     | METAL - Metal | -  |  |  |  |
|                                                                               |                                              |               | ٢. |  |  |  |

Em caso de "new batteries" somente preencher os campos 14 e 15.

|     | III. Informações da carga (INNER PACKING) / Car | rgo information (INNER PACKING) |
|-----|-------------------------------------------------|---------------------------------|
| 14. | Qtd / Qty                                       | 1309                            |
| 15. | Descrição da embalagem / Packing description    | NEW BATTERIES                   |
| 16. | Material da embalagem / Packing material        |                                 |
|     |                                                 |                                 |

#### IV. INFORMAÇÕES DA CARGA (UN)

÷

Esta parte do processo será onde iremos incluir as informações da carga, ou seja, a grande maioria das informações serão provenientes do MSDS, iremos listar um por um onde encontrar:

- CAMPO 17: Ao efetuar o preenchimento da UN no campo 07, essa informação já estará preenchida, mas para localizar essa informação no MSDS, favor acessar o campo 14.

CAMPO 18: Este campo é a classificação do UN, para o nosso exemplo (UN1263), iremos incluir apenas o numeral "3", lembrando que para carga imo, temos 9 classes.

- CAMPOS 19 e 20: Somente preencher se essa informação estiver no MSDS (porém em alguns casos o MSDS pode estar errado), mas o órgão regulador IMDG-code não, ou seja, se não houver o preenchimento de um determinado sub risco, iremos solicitar a revisão do DCAe bem como do MSDS, mas sempre analisar o campo 14 do MSDS para saber se existe sub risco ou não para a UN determina.

CAMPO 21: Este campo contém nossa famosa "tabela auxiliadora", ou seja, sempre utilizar.

- Para o preenchimento também iremos encontrar a informação no campo 14 do MSDS.

Abaixo um exemplo de como ficaria o preenchimento dos campos 17/18/19/20 e21 para a UN1263:

|     | IV. Informações da carga / Cargo | o information (UN) |  |  |  |  |  |
|-----|----------------------------------|--------------------|--|--|--|--|--|
| 17. | UN. Number.                      | 1263               |  |  |  |  |  |
| 18. | Classe                           | 3                  |  |  |  |  |  |
| 19. | Sub Risco I / Sub Risk I         |                    |  |  |  |  |  |
| 20. | Sub Risco II / Sub Risk II       |                    |  |  |  |  |  |
| 21. | Packing Group                    | 3                  |  |  |  |  |  |
|     |                                  |                    |  |  |  |  |  |

CAMPO 22: Este campo é muito especifico, somente preencher quando for carga de RESÍDUO (para container tanque), ou WASTE (descartável/lixo). Notar que campo contém nossa famosa "tabela auxiliadora", ou seja, sempre utilizar.

| ~ 1 | . rucking oroup                          | <u>~</u>  |   |
|-----|------------------------------------------|-----------|---|
| 22  | . Conteúdo / Contents (Quando aplicável) |           | - |
|     | <u> </u>                                 |           |   |
|     |                                          | FUMIGATED |   |
|     |                                          | нот       |   |
|     |                                          | RESIDUE   |   |
|     |                                          | WASTE     |   |
|     |                                          |           | _ |

CAMPO 23: Muitos se confundem quando preencher este campo, somente preencher quando o cliente se enquadra na opção de quantidade limitada, utilizando a tabela auxiliadora em caso positivo, e deixando em branco em caso negativo.

Quando houver embarque em quantidade limitada, as informações da densidade e litragem devem estar no campo "CUSTOMER REQUEST", exemplo:

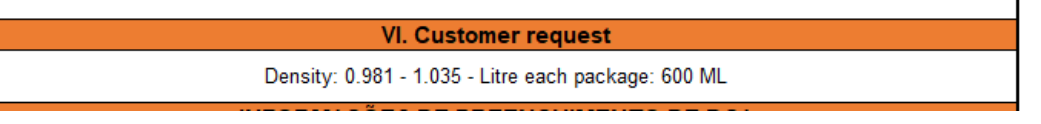

CAMPO 24: Idem ao processo acima, somente preencher quando o cliente se enquadra na opção de excepted quantity, utilizando a tabela auxiliadora em caso positivo, e deixando em branco em caso negativo.

CAMPO 25: Poluente Marinho - essa informação estará no MSDS em formato de criptograma, ou seja, geralmente no campo 2/3 do MSDS. Utilize a tabela auxiliadora em caso positivo, e deixando em branco em caso negativo.

Este é o criptograma:

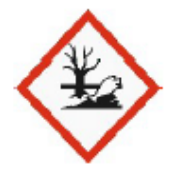

CAMPO 26: Somente preencher este campo quando for classe 3, ou subclasse 3, nas demais classes não necessitamos da informação, para as demais classes não preencher, deixar em branco.

CAMPOS 27, 28 e 29: Somente preencher quando o órgão regulador IMDG-code necessita dessas informações, são casos raros, mas existem, ou seja, se o órgão informa que uma determinada UN necessita dessas informações e consta no regulamento do IMDG-code, peço incluir apenas o numeral, sem " °C ", o formato correto é "55" somente o numeral.

CAMPO 30: Este campo tem que estar de acordo com o IMDG-code, geralmente essa informação está (não sempre correta) no MSDS campo 14.

CAMPO 31: Somente preencher esse campo em duas situações:

1° Quando for poluente marinho, incluindo o nome técnico do produto, ou;

2° Quando o campo 30 conter a informação "N.O.S", incluindo o nome técnico do produto.

O que não podemos incluir são os nomes comerciais, sempre incluir o nome técnico, geralmente está no MSDS campo 3 (composição da carga)

CAMPO 32: Este campo contém nossa famosa "tabela auxiliadora", ou seja, sempre utilizar. Somente preencher este campo as classes 8 e 9, pois será um campo obrigatório para essas UNs, os demais somente se conter um sub risco (8 e 9), ou se não houve, deixar em branco.

 - Quando não houver grupo de segregação o campo 32 ficará em branco e a informação será inclusa no campo "VI CUSTOMER REQUEST", alguns exemplos de como preencher o campo acima mencionado: "Não contém grupo de segregação / Não existe grupo de segregação / Sem grupo de segregação"

#### Exemplo:

|     |                                                        | I CUITILICALIN | anne                |           |          |                     |            | _ |
|-----|--------------------------------------------------------|----------------|---------------------|-----------|----------|---------------------|------------|---|
| 32. | 32. Grupo de segregação / Segr Group (Quando aplicável |                |                     |           |          |                     |            | , |
|     |                                                        |                |                     |           |          |                     |            |   |
|     |                                                        | V. Conta       | to de emergen       | cia / Em  | ergency  | contact             |            |   |
| 33. | Telefone / Phone                                       | Brazil - 55    | <b>•</b>            |           |          |                     |            |   |
| 34. |                                                        | Nome / Na      | me                  |           |          |                     |            |   |
| 35. | Re                                                     | eferência / Re | ference             |           |          |                     |            |   |
|     |                                                        |                |                     |           |          |                     |            |   |
|     | VI. Customer request                                   |                |                     |           |          |                     |            |   |
|     | Não contem gru                                         | ipo de segrega | ıção / Não existe g | rupo de s | egregaçâ | io / Sem grupo de : | segregação |   |
|     |                                                        |                |                     |           |          |                     |            |   |

Dica no preenchimento:

- Quando não houver a informação não preencher;
- Quando estiver em dúvida, entrar em contato;
- Nunca copiar e colar as informações, pois o DCAe contém formulas ocultas;

| IV. Informações da carga / Cargo information (UN) |                                                                      |          |  |  |  |  |
|---------------------------------------------------|----------------------------------------------------------------------|----------|--|--|--|--|
| 17.                                               | UN. Number.                                                          | 1263     |  |  |  |  |
| 18.                                               | Classe                                                               | 3        |  |  |  |  |
| 19.                                               | Sub Risco I / Sub Risk I                                             |          |  |  |  |  |
| 20.                                               | Sub Risco II / Sub Risk II                                           |          |  |  |  |  |
| 21.                                               | Packing Group                                                        | 3        |  |  |  |  |
| 22.                                               | Conteúdo / Contents (Quando aplicável)                               |          |  |  |  |  |
| 23.                                               | Quantidade limitada / Limited quantity                               |          |  |  |  |  |
| 24.                                               | Excepted quantity                                                    |          |  |  |  |  |
| 25.                                               | Poluente marinho / Marine pollutant                                  | YES      |  |  |  |  |
| 26.                                               | Flashpoint <sup>o</sup> C                                            | 55       |  |  |  |  |
| 27.                                               | Temperatura controlada / Control Temperature                         |          |  |  |  |  |
| 28.                                               | Temperatura emergencial / Emergency temperature                      |          |  |  |  |  |
| 29.                                               | SADT/SAPT                                                            |          |  |  |  |  |
| 30.                                               | PSN (Nome do produto / Proper shipping name)                         | PAINT    |  |  |  |  |
| 31.                                               | Nome técnico completo do produto (conforme MSDS) /<br>Technical Name | LIMONENE |  |  |  |  |
| 32.                                               | Grupo de segregação / Segr Group (Quando aplicável)                  |          |  |  |  |  |

Podemos ver no print acima que somente foi preenchido os campos necessários, os demais campos que não contém as informações, deixamos em branco.

#### V. CONTATO DE EMERGENCIA

CAMPO 33: Este é um campo polemico, mas hoje tentaremos deixar de fácil entendimento.

- Como devo preencher este campo?
- R: Este campo é divido em três partes:
- 1° Usando a "tabela auxiliadora", selecionar o pais;
- 2° Incluindo o prefixo do estado "11", ou o "0800";

3° Colocando o número completo sem traço, ponto, virgula e/ou espaço, nada disso pode estar no DCAe, o número tem que estar corrido.

Vou deixar 02 prints, um com um telefone e o outro com "0800"

|     | V. Contato de emergencia / Emergency contact |                              |                    |                           |  |  |  |  |
|-----|----------------------------------------------|------------------------------|--------------------|---------------------------|--|--|--|--|
| 33. | Telefone / Phone                             | Brazil - 55                  | ▼ 13               | 32118159                  |  |  |  |  |
|     |                                              |                              |                    |                           |  |  |  |  |
|     |                                              |                              |                    |                           |  |  |  |  |
|     | -                                            | V. Contato de                | emergencia / Emerg | gency contact             |  |  |  |  |
| 33. | Telefone / Phone                             | V. Contato de<br>Brazil - 55 | emergencia / Emerg | gency contact<br>32118159 |  |  |  |  |

CAMPO 34: Incluir a pessoa responsável

CAMPO 35: Somente preencher esse campo quando o seu contato acima conter o código MIS, é um código para empresas especializadas (contratada pelo exportador), geralmente o código inicia MIS e uma numeração "MIS00001114 – exemplo.

|   | V. Contato de emergencia / Emergency contact |                  |             |    |      |             |               |  |  |  |
|---|----------------------------------------------|------------------|-------------|----|------|-------------|---------------|--|--|--|
| 3 | 33.                                          | Telefone / Phone | Brazil - 55 | -  | 0800 |             | 32118159      |  |  |  |
| 3 | 34.                                          |                  | Nome / Na   | me |      |             | FELLIPE OTERO |  |  |  |
| 3 | 35. Referência / Reference                   |                  |             |    |      | MIS00001114 |               |  |  |  |
|   |                                              |                  |             |    |      |             |               |  |  |  |

E por fim, temos o campo VI. CUSTOMER REQUEST, este campo é livre para adicionar qualquer informação que seja relevante ao preenchimento das informações.

Chegamos ao final, gostaríamos de informar que este processo "novo" DCAe é um sistema eletrônico desenvolvido pela HL, a fim de agilizar o processo IMO, com 100% de confiança na transcrição das informações provenientes do cliente para os sistemas, não somente da HL, mas para as autoridades portuárias e IBAMA, pois todas as informações imo são enviadas ao sistema Porto Sem Papel (PSP), na qual todos os órgão tem acesso as informações.